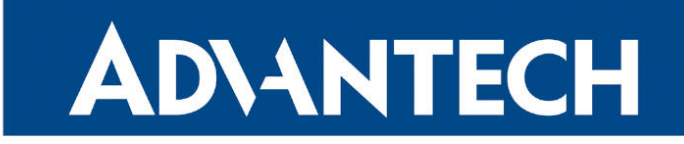

# **RouterApp**

# GPS

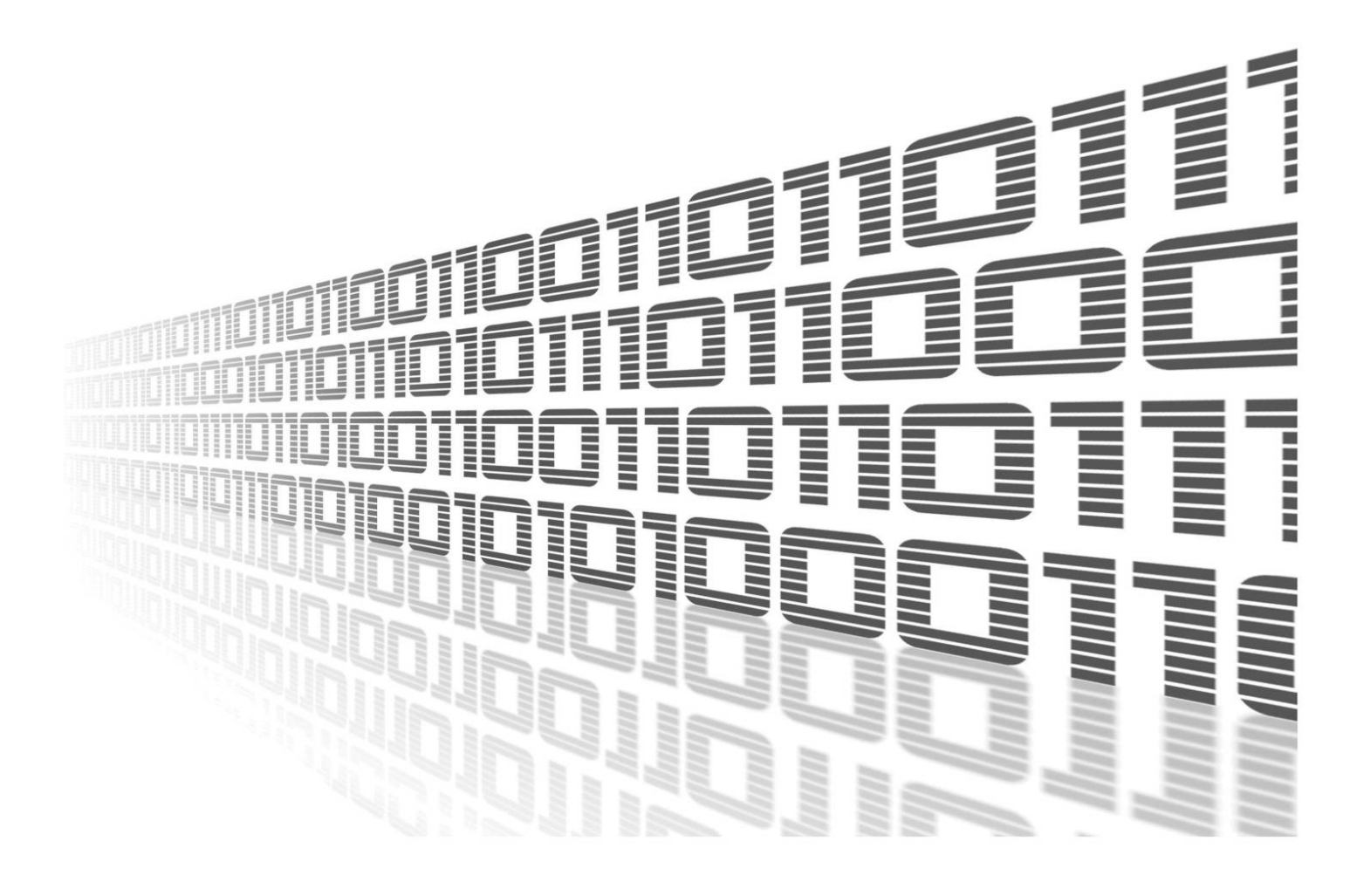

Advantech Czech s.r.o., Sokolska 71, 562 04 Usti nad Orlici, Czech Republic Document No. APP-0015-EN, revised on May 25, 2025.

© 2025 Advantech Czech s.r.o. No part of this publication may be reproduced or transmitted in any form or by any means, electronic or mechanical, including photography, recording, or any information storage and retrieval system without written consent. Information in this manual is subject to change without notice, and it does not represent a commitment on the part of Advantech.

Advantech Czech s.r.o. shall not be liable for incidental or consequential damages resulting from the furnishing, performance, or use of this manual.

All brand names used in this manual are the registered trademarks of their respective owners. The use of trademarks or other designations in this publication is for reference purposes only and does not constitute an endorsement by the trademark holder.

## **Used symbols**

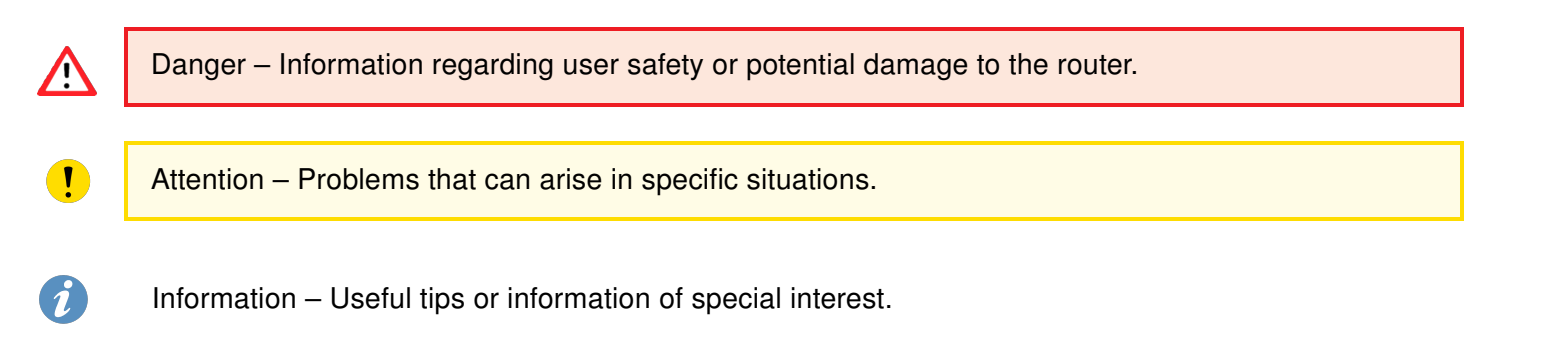

## **Contents**

| 1. | Router App Description                                                                                                    | 1                          |
|----|----------------------------------------------------------------------------------------------------|----------------------------|
| 2. | Web Interface                                                                                                    | 2                          |
|    | <ul> <li>2.1 Location</li> <li>2.2 System Log</li> <li>2.3 Global</li> <li>2.4 GPSD</li> <li>2.5 SNMP</li> <li>2.6 Time Synchronization</li> </ul> | 2<br>3<br>4<br>5<br>6<br>7 |
| 3. | Licenses                                                                                                    | 8                          |
| 4. | Related Documents                                                                                                    | 9                          |

### 4. Related Documents

## **List of Figures**

| 1 | GPS Status – Location |
|---|-----------------------|
| 2 | System Log            |
| 3 | Global Configuration  |
| 4 | GPSD Configuration    |
| 5 | SNMP Configuration    |
| 6 | Time synchronization  |
| 7 | Licenses              |

## **List of Tables**

| 1 | Location Information               |
|---|------------------------------------|
| 2 | Forwarding Data to a Remote Socket |
| 3 | GPSD Configuration                 |
| 4 | SNMP Configuration                 |
| 5 | GPS OID                            |

# **1. Router App Description**

This Router app is not included in the standard router firmware. Uploading this router app is described in the Configuration manual (see Chapter Related Documents).

The *GPS* (Global Positioning System) Router app allows your router to provide location and time information in all weather conditions, anywhere on or near the Earth, where there is an unobstructed line of sight to four or more GPS satellites.

This router app is compatible with all Advantech routers equipped with GNSS functionality. The type of GSM/GNSS module installed in the router can be found in the GUI in *Status*  $\rightarrow$  *Mobile WAN*  $\rightarrow$  *Mobile Network Information*  $\rightarrow$  *Model*.

For routers that share a cellular connector with the GNSS connection, diversity cellular reception is not supported when the GNSS antenna is connected.

# 2. Web Interface

The left part of the web interface contains the menu with pages for monitoring (*Status*), *Configuration*, *Information*, and *Customization* of the router. The *Information* block contains the *Licenses* item, where used licenses are displayed. The *Customization* block contains only the *Return* item, which switches the GPS web interface to the main router interface.

#### 2.1 Location

If the device has an unobstructed line of sight to four or more GPS satellites, detailed information about the accurate location of the device (router) is available.

| Item               | Description                                                                                                    |  |  |
|--------------------|----------------------------------------------------------------------------------------------------|--|--|
| Current time (UTC) | Current time in hhmmss.0 format (Coordinated Universal Time)                                                                                                    |  |  |
| Latitude           | Geographic coordinate specifying the north-south position (in ddmm.mmmmm $G$ format where <i>d</i> stands for degrees, <i>m</i> for minutes, and <i>G</i> for geographical direction [N, S]) |  |  |
| Longitude          | Geographic coordinate specifying the east-west position (in dddmm.mmmmm $G$ format where $d$ stands for degrees, $m$ for minutes, and $G$ for geographical direction [E, W])                 |  |  |
| Altitude           | Height above sea level of a location (in meters)                                                                                                    |  |  |
| Satellites in view | Number of satellites directly visible to the router                                                                                                    |  |  |
| Fix status         | Indicates data availability and quality. 0 indicates no data. A non-zero value indicates the presence of data.                                                                               |  |  |
| Speed over ground  | Current speed of the router relative to Earth's surface (in knots)                                                                                                    |  |  |
| Course over ground | The actual course the router is moving along at the moment relative to Earth's surface (in degrees)                                                                                          |  |  |
| Date               | Current date in ddmmyy format                                                                                                    |  |  |
|                    |                                                                                                    |  |  |

Table 1: Location Information

There is a clickable item called *Show on map* at the bottom of the window that displays the exact location of the Advantech router on Google Maps in a new tab.

| GPS Status                                                                                                    |  |  |  |  |
|----------------------------------------------------------------------------------------------------|--|--|--|--|
| Location                                                                                                    |  |  |  |  |
| Current time (UTC) : 105106.0<br>Latitude : 4958.187112N<br>Longitude : 01622.176557E<br>Altitude : 320.0 M<br>Satellites in view : 8<br>Fix status : 1<br>Speed over ground : 0.0 knots<br>Course over ground : N/A<br>Date : 161112<br>Show on map |  |  |  |  |

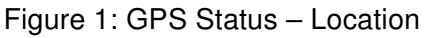

#### 2.2 System Log

In case of any problems, it is possible to view the system log by pressing the *System Log* menu item. Detailed reports from individual applications running on the router are displayed. Using the *Save* button, it is possible to save the system log to the computer.

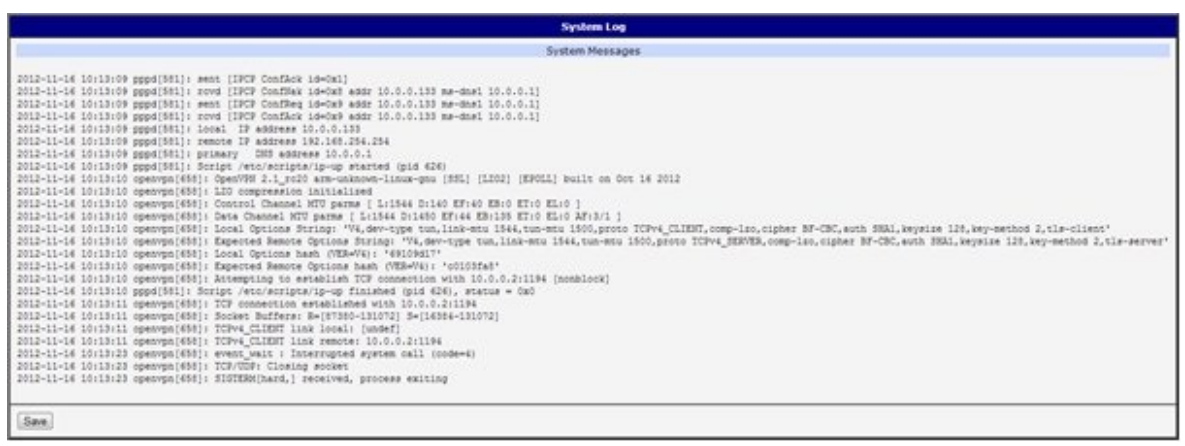

Figure 2: System Log

The System Log default size is 1000 lines. After reaching 1000 lines, a new file is created for storing the system log. After the second file reaches 1000 lines, the first file is deleted, and a new one is created.

#### 2.3 Global

After clicking the *Global* item in the configuration part of the menu, a form appears that allows you to activate the GPS service by checking the *Enable GPS service* item. In the next part of this form, you can choose the port used for sending data from the GPS. You can select from the following options: *expansion port 1, expansion port 2, USB port,* and pseudoterminal /dev/nmea . Expansion port 1 and expansion port 2 are optional ports of the router. Data is stored in raw NMEA format.

The configuration form also allows the router to forward raw NMEA output to a remote socket. In this case, it is necessary to check the box in front of the "configuration line" and define the following information:

| Item             | Description                                               |
|------------------|-----------------------------------------------------------|
| IP Address       | IP address to which the raw NMEA output will be forwarded |
| Protocol         | The protocol by which raw NMEA output will be sent        |
| Port             | Port on which the communication will be underway          |
| Period if moving | Forwarding period when moving                             |
| Period if halted | Forwarding period when halted                             |
|                  |                                                           |

Table 2: Forwarding Data to a Remote Socket

At the bottom of the form, you can enable the automatic reset of GPS. This is performed when location data is unavailable within a set number of minutes.

The last item configures the router's identification. When switched on, the identification string \$GPFID, RouterIdentificationString is sent in every NMEA batch. The +RouterIdentificationString is the string configured in the GUI.

| Global Configuration                                                                                                    |               |               |      |                |     |
|----------------------------------------------------------------------------------------------------|---------------|---------------|------|----------------|-----|
| Enable GPS service     Antenna input 2 antennas router, AUX                                                                    |               |               |      |                |     |
| Forward raw NMEA output to:<br>expansion port 1<br>expansion port 2<br>USB port<br>pseudoterminal<br>at fixed speed 9600,8,N,1 |               |               |      |                |     |
| Forward raw NMEA output to remote socket:                                                                                      |               |               |      |                |     |
| IP Address                                                                                                    | Protocol Port | Period if mov | ving | Period if halt | ted |
|                                                                                                    | TCP 🗸 10110   | 10            | s    | 10             | s   |
|                                                                                                    | TCP 🗸 10110   | 10            | s    | 10             | s   |
|                                                                                                    | TCP 🗸 10110   | 10            | s    | 10             | s   |
|                                                                                                    | TCP 🗸 10110   | 10            | s    | 10             | s   |
| Enable GPS reset if location data are not available within 20 min     Send router identification                               |               |               |      |                |     |
| Apply                                                                                                    |               |               |      |                |     |

Figure 3: Global Configuration

#### 2.4 GPSD

The GPSD form can be displayed by selecting the *GPSD* item in the configuration part of the menu. If the *Enable GPSD daemon* option is checked, the router automatically starts listening on the port specified below.

| ltem        | Description                                                       |
|-------------|-------------------------------------------------------------------|
| Inner port  | Port in device dedicated for GPS                                  |
| Listen port | TCP/IP port on which to listen for GPSD clients (default is 2947) |
|             | Table 3: GPSD Configuration                                       |

GPSD Configuration

Enable GPSD deamon
Inner port 12358
Listen port 2947

Apply

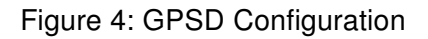

#### 2.5 SNMP

The SNMP form can be displayed by selecting the *SNMP* item in the configuration part of the menu. If the *Enable reporting to supervisory system* option is checked, the router automatically sends messages to the supervisory system at the specified periods.

| Item             | Description                                                                                              |
|------------------|----------------------------------------------------------------------------------------------------|
| IP Address       | Destination IP address                                                                                   |
| Period if moving | Interval of sending messages to the supervisory system (in seconds) while in motion                      |
| Period if halted | Interval of sending messages to the supervisory system (in sec-<br>onds) when not moving (velocity is 0) |
|                  |                                                                                                    |

Table 4: SNMP Configuration

For sending GPS messages, the following range of OIDs is used. The importance of individual items is described in Table 1.

|                                        | SNI | MP Configuration |  |
|----------------------------------------|-----|------------------|--|
| Enable reporting to supervisory system |     |                  |  |
| IP Address                             |     | ]                |  |
| Period if moving                       | 60  | s                |  |
| Period if halted                       | 60  | s                |  |
| Apply                                  |     |                  |  |

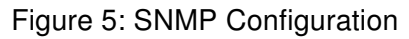

| OID                      | Designation         |  |  |  |
|--------------------------|---------------------|--|--|--|
| .1.3.6.1.4.1.30140.7.1.0 | gpsTimeUTC          |  |  |  |
| .1.3.6.1.4.1.30140.7.2.0 | gpsLatitude         |  |  |  |
| .1.3.6.1.4.1.30140.7.3.0 | gpsLongitude        |  |  |  |
| .1.3.6.1.4.1.30140.7.4.0 | gpsAltitude         |  |  |  |
| .1.3.6.1.4.1.30140.7.5.0 | gpsSatellites       |  |  |  |
| .1.3.6.1.4.1.30140.7.6.0 | gpsFixStatus        |  |  |  |
| .1.3.6.1.4.1.30140.7.7.0 | gpsSpeedOverGround  |  |  |  |
| .1.3.6.1.4.1.30140.7.8.0 | gpsCourseOverGround |  |  |  |
| .1.3.6.1.4.1.30140.7.9.0 | gpsDate             |  |  |  |
|                          |                     |  |  |  |

Table 5: GPS OID

#### 2.6 Time Synchronization

The form for synchronization of the system time can be invoked by pressing the *Time Synchronization* item in the configuration part of the web interface menu. The *Enable system time synchronization* check box is used to activate automatic time synchronization. The number of hours after which the synchronization is performed must be defined in the box below.

| Time Synchronization Configuration |                |  |  |
|------------------------------------|----------------|--|--|
| 🔲 Enable system tim                | ynchronization |  |  |
| Period 24                          | hour(s)        |  |  |
| Apply                              |                |  |  |

Figure 6: Time synchronization

# 3. Licenses

Summarizes Open-Source Software (OSS) licenses used by this module.

| GPS Licenses           |                |                             |
|------------------------|----------------|-----------------------------|
| <b>Project</b><br>gpsd | License<br>BSD | More Information<br>License |
|                        |                |                             |

Figure 7: Licenses

# 4. Related Documents

You can obtain product-related documents on Engineering Portal at icr.advantech.com address.

To get your router's *Quick Start Guide*, *User Manual*, *Configuration Manual*, or *Firmware* go to the *Router Models* page, find the required model, and switch to the *Manuals* or *Firmware* tab, respectively.

The Router Apps installation packages and manuals are available on the Router Apps page.

For the *Development Documents*, go to the *Development* page.